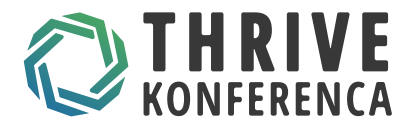

# **NAKUP VSTOPNICE - KONFERENCA THRIVE 2025**

 Najprej se registrirajte v aplikacijo run.events z e-pošto ali pa že obstoječimi računi (na sliki so naštete možnosti)

|                                            | CIIIO                                                                                    |  |  |  |  |  |
|--------------------------------------------|------------------------------------------------------------------------------------------|--|--|--|--|--|
| Welcome, its great to have you<br>onboard! |                                                                                          |  |  |  |  |  |
| Please provide<br>invoices, and in         | your best email address for tickets,<br>nportant information.                            |  |  |  |  |  |
| Your best em                               | ail or your ticket number                                                                |  |  |  |  |  |
|                                            | PROCEED                                                                                  |  |  |  |  |  |
|                                            |                                                                                          |  |  |  |  |  |
| Alternatively, ye authentfication          | ou can use one of the following<br>providers                                             |  |  |  |  |  |
| Alternatively, year authentification       | ou can use one of the following<br>providers<br>Microsoft                                |  |  |  |  |  |
| Alternatively, yo<br>authentfication       | ou can use one of the following<br>providers<br>Microsoft<br>Google                      |  |  |  |  |  |
| Alternatively, year authentification       | ou can use one of the following<br>providers<br>Microsoft<br>Google<br>Apple             |  |  |  |  |  |
| Alternatively, year authentification       | Du can use one of the following<br>providers<br>Microsoft<br>Google<br>Apple<br>Linkedin |  |  |  |  |  |

Which account should I choose?

SELECT YOUR LANGUAGE

EN DE SR

#### Get Support

COPYRIGHT ©2015-2024 <u>RUN.EVENTS GMBH</u>, ALL RIGHTS Reserved. Made with **\$** and engineering ingenuity in Germany, Europe.

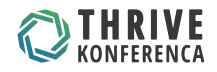

### 2. Izberite karto

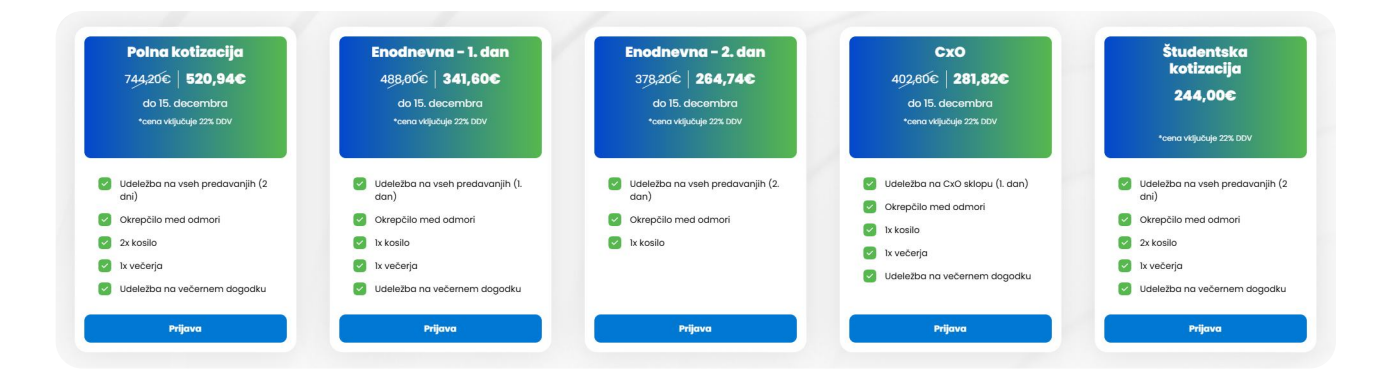

## 3. Izberite število kart

| Enter voucher                                                                     |                    | L       | Iporabi |   | Povzetek naročila                                                    |
|-----------------------------------------------------------------------------------|--------------------|---------|---------|---|----------------------------------------------------------------------|
| Nakup vstopnic                                                                    |                    |         |         |   | SKUPAJ €0.00                                                         |
| Full Registration                                                                 | €744.20            | €520.94 | 0       | • |                                                                      |
| 1st Day Registration                                                              | <del>€488.00</del> | €341.60 | 0       | • |                                                                      |
| 2nd Day Registration                                                              | <del>€378.20</del> | €264.74 | 0       | • |                                                                      |
| CxO Registration<br>Full access to sessions at CxO track on the 1st Day of Thrive | €402.60            | €281.82 | 0       | ~ |                                                                      |
| Student Registration                                                              |                    | €244.00 | 0       | ~ |                                                                      |
| Full access to all the sessions for 2 days Pre-conference Workshop Only           | €671.00            | €469.70 | 0       | • | Zaključi naročilo<br>PREUSMERIU VAS BOMO NA <b>TUD<u>o</u>EVENTS</b> |

**4.** Kliknite "Zaključi naročilo" za naslednji korak

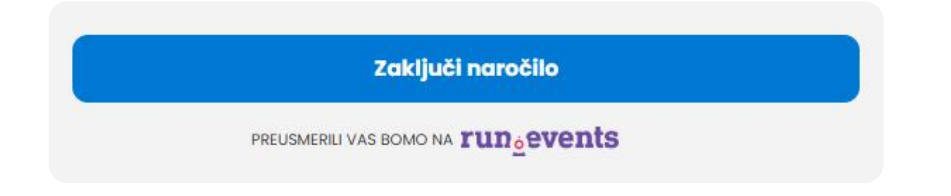

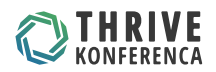

5. S pritiskom na gumb ASSIGN TICKET dodelite karto določeni osebi in izpolnite še ostala polja

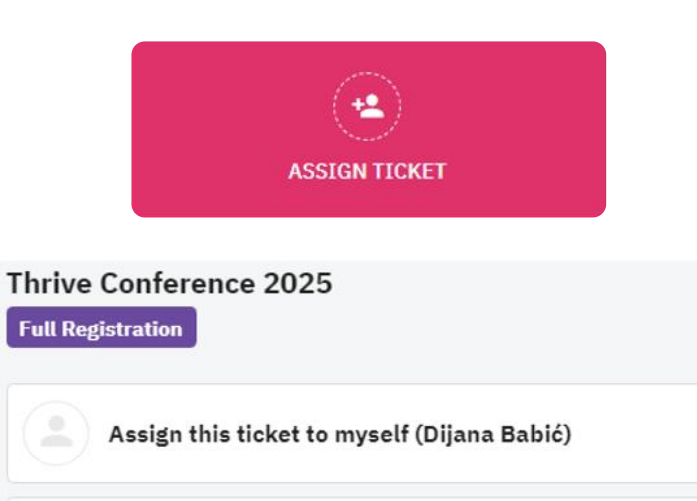

Invite someone else to this ticket by email The invited person will receive an email to accept this ticket and to personalize it by filling in attendee data.

#### Configure this ticket for someone else You will have to fill in their ticket data. They will not be able to use the mobile

app or to login into the web site.

### Thrive Conference 2025 Full Registration

6

Assigned to Dijana Babić

### **Ticket Configuration**

| T-shirt size: *                |  |
|--------------------------------|--|
| <b>●</b> s                     |  |
| ⊖ M                            |  |
| OL                             |  |
| ⊖ xL                           |  |
| ⊖ XXL                          |  |
| ⊖ 3XL                          |  |
|                                |  |
| Special Dietary Requirements : |  |
| Vegetarian diet                |  |
| Vegan diet                     |  |
| Clutan from                    |  |

ASSIGN TICKET

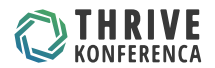

6. Poleg karte lahko izberete tudi udeležbo na predkonferenčni delavnici

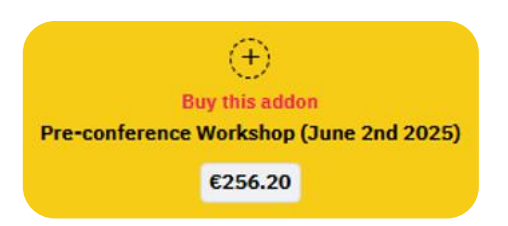

7. V kolikor imate kodo s popustom, jo vnesite v rubriko Apply voucher in obvezno pritisnite na kljukico za potrditev.

| BUY MORE TICKETS     |           |  |  |  |  |  |
|----------------------|-----------|--|--|--|--|--|
| Order Summary        | 1         |  |  |  |  |  |
| 1 x Full Registratio | n €520.94 |  |  |  |  |  |
| Total                | €520.94   |  |  |  |  |  |
| Apply voucher:       |           |  |  |  |  |  |
| Thrive               | 0         |  |  |  |  |  |

8. Izberite ali ste samoplačnik ali bo kotizacijo poravnalo podjetje

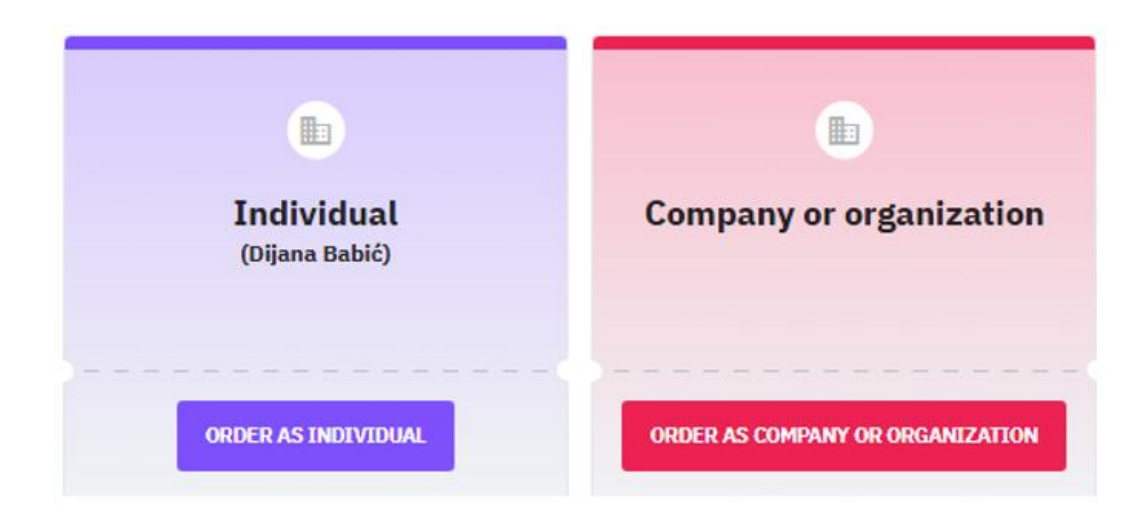

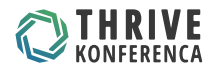

9. Izpolnite osnovne podatke podjetja

| Thrive Conference 2025                                                        |                                                                                                    | < васк                           |
|-------------------------------------------------------------------------------|----------------------------------------------------------------------------------------------------|----------------------------------|
| Ordering as a legal entity:                                                   |                                                                                                    |                                  |
| Invoice to:<br>Compary a sequence of the second terms *<br>Kompee Xnet d.o.o. | Email this Invoice te:<br>final *<br>dijana.batio@kompes-vnet.ai                                                                       |                                  |
| Danied person for the product *<br>Dijena                                     | IP MELTERS (MAIS ADDRESSES ARE NEEDO, PSEASE SEARATE<br>There set which should be proved on the manage<br>dijana.bebic@kompas-schet.si | THEM WIT'N A COMMA ON SEMECOLON. |
| Prove<br>01/513 69 92                                                         |                                                                                                    |                                  |
| Involce to address:                                                           |                                                                                                    |                                  |
| Audres Los 1.*<br>Stegne 7                                                    | ljubijana                                                                                                    | Presid Code *<br>1000            |
| Address line 2                                                                | Province / State                                                                                                    | Course"<br>Slovenia              |
| fax info:                                                                     |                                                                                                    |                                  |
| TaxType                                                                       | 5351765228                                                                                                    |                                  |

|  |  | NEXT | > |
|--|--|------|---|
|--|--|------|---|

10. Preverite ali je naročilo pravilno in pojdite na zadnji korak - plačilo

| Thrive Conference 2025                         | ĉ                          |      |             |          |                           |          | < BACK     | PLACE A BINDING ORDER 🏠 |
|------------------------------------------------|----------------------------|------|-------------|----------|---------------------------|----------|------------|-------------------------|
| Order Summary                                  |                            |      |             |          |                           |          |            |                         |
| Item                                           | Livit prc (ELR)            | Qty. | Price (EUR) | Discount | Price with discourt (EUR) | Tex name | Tex (ISUR) | Total (EUR)             |
| Full Registration                              | €427.00                    | 1    | 6427.00     | €0.00    | 427.00                    | VAT      | 693.94     | €520.94                 |
|                                                |                            |      |             |          | 427.00                    |          | €93.94     | €520.94                 |
| Note to the Organizer                          |                            |      |             |          |                           |          |            |                         |
| Summary                                        |                            |      |             |          |                           |          |            |                         |
| Total                                          |                            |      |             |          |                           |          |            | £520.94                 |
| By submitting this form, I confirm that I have | read and that I agree with |      |             |          |                           |          |            |                         |

11. Kliknite "Place a binding order" za prehod na plačilo naročila.

PLACE A BINDING ORDER 🎂

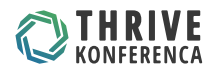

**11.** V kolikor želite kartično plačilo, izpolnite podatke, drugače teh podatkov ni potrebno izpolnjevati.

Po zaključenem naročilu, boste na vašo navedeno e-pošto prejeli potrditev naročila.

Dokument, ki ga prejmete v obliki pdf (invoice) upoštevajte zgolj informativno.

Vse predračune, avansne račune in končne račune boste prejeli od nas (Kompas Xnet d.o.o.).

| Thrive Conference 2025                                                                                                    |                  |              |                      |                | PAY 🖽   |
|----------------------------------------------------------------------------------------------------|------------------|--------------|----------------------|----------------|---------|
| Choose payment method                                                                                                    |                  |              |                      |                |         |
| Online Bank Transfer                                                                                                    |                  |              |                      |                |         |
| Ratica                                                                                                    | Diremenitev SEPA |              | (Enjs)<br>Google Pay |                |         |
| Števika kartice                                                                                                    |                  | Datum poteka |                      | Varnostna koda |         |
| 1234 1234 1234 1234                                                                                                    | WIA 🛄 📑          | MM/LL        |                      | cvc            | <u></u> |
| Država                                                                                                    |                  |              |                      |                |         |
| Slovenija                                                                                                    |                  |              |                      |                | ÷       |
| Thrive Conference 2025                                                                                                    |                  |              |                      |                | X CLOSE |
| Choose payment method                                                                                                    |                  |              |                      |                |         |
| Online Bank Transfer                                                                                                    |                  |              |                      |                |         |
| Kompas Xnet d.o.o., Stegne 7. Ljubljana                                                                                                    |                  |              |                      |                |         |
| Please make payment to our bank account:<br>DELAYGKA HRANDLUICA D.D. Ljubijana, Acc.No.: 61000-0007673144<br>SWIFT Code: HDEL5122<br>IDAX code: S165 000 0000 7673 144 |                  |              |                      |                |         |

V primeru težav pri nakupu vstopnic nas lahko kontaktirate med delovnim časom in z veseljem vam bomo pomogali.

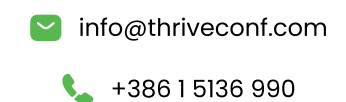

•